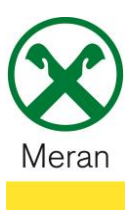

## **Druck Saldoübersicht EEVE / ISEE**

Die Saldoübersicht EEVE / ISEE kann über das **Raiffeisen Onlinebanking** mittels PC und über die **Raiffeisen-App** abgerufen werden.

## **Raiffeisen Online Banking:**

- 1. Gewohnter Einstieg ins persönlichen Online Banking am PC (Browser)
- 2. Klicken Sie auf den Menüpunkt Informationen (1) und dann im Untermenü auf Saldoübersicht (EEVE/ISEE) (2)

| Home                           |   |
|--------------------------------|---|
| Informationen 1                | - |
| K/K                            | Þ |
| Sparbücher                     | Þ |
| Darlehen                       | Þ |
| Wertpapiere                    | Þ |
| Portafoglio                    | Þ |
| Fremdwährung                   | Þ |
| Vermögen                       |   |
| Bankgarantien                  |   |
| Karten                         | Þ |
| Versicherungen                 |   |
| Offener Pensionsfonds          |   |
| Saldoübersicht (2) (EEVE/ISEE) |   |
| Spesenaufstellung              |   |

3. Wählen Sie das gewünschte **Jahr** aus 3 und klicken dann auf **anzeigen** 4

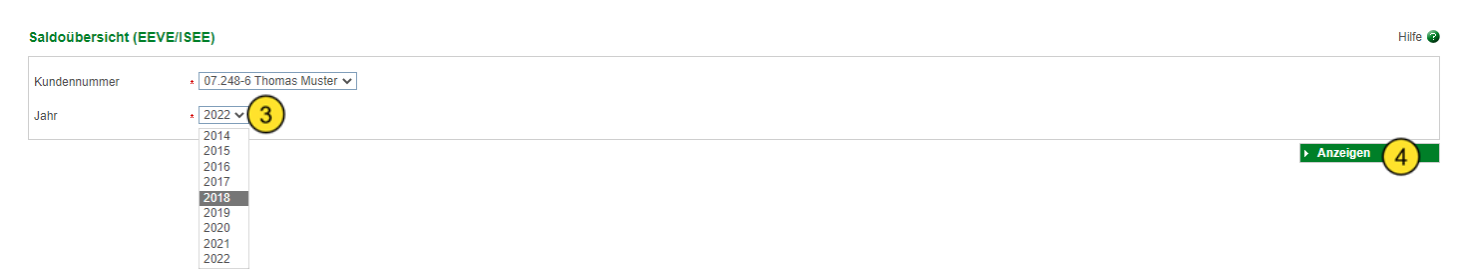

Das Dokument öffnet sich in einem neuen Fenster und kann gedruckt oder abgespeichert werden.

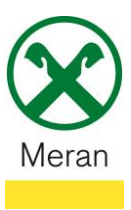

## Raiffeisen App:

- 1. Gewohnter Einstieg ins persönliche Online Banking über die Raiffeisen-App
- 2. Klicken Sie unten in der Menüleiste auf den persönlichen Bereich 💄
- 3. Wählen Sie im persönlichen Bereich Meine Unterlagen aus 1 Persönlicher Bereich

| PRODUKTE  |                          |   |
|-----------|--------------------------|---|
| ណ៍        | Mein Vermögen            | > |
| <b>\$</b> | Mein Versicherungsschutz | > |
| UNTERLAGE | EN UND ANWEISUNGEN       |   |
| Ē         | Meine Unterlagen         | > |
| 2         | Meine Verträge           | > |
|           | Liste der Anweisungen    | > |
| ð         | €⇒ 🐼                     | • |

4. Unter dem Punkt **Saldoübersicht EEVE/ISEE** (2) kann das gewünschte Dokument nach Auswahl des Jahres heruntergeladen werden

| Meine Unterlagen           |     |           |  |
|----------------------------|-----|-----------|--|
| A                          |     | Jahr 2022 |  |
| Autosteuer-Zanlungen       | /   | Jahr 2021 |  |
| PagoPA-Zahlungen           | >   |           |  |
| Kontoauszüge / Zinsstaffe  | >   | Jahr 2020 |  |
| Mitteilungen / Transparenz | >   | Jahr 2019 |  |
|                            |     | Jahr 2018 |  |
| Belege                     | >   | Jahr 2017 |  |
| Saldoübersicht EEVE/ISEE   | 2 > |           |  |
| Ausland                    | >   | Jahr 2016 |  |
| Darlehen                   | >   | Jahr 2015 |  |
| ⊃ ⊕ ⊗                      | *   | Jahr 2014 |  |